## 資安弱點通報機制(VANS)及政府組態基準(GCB)代理程式安裝說明 2023.0105

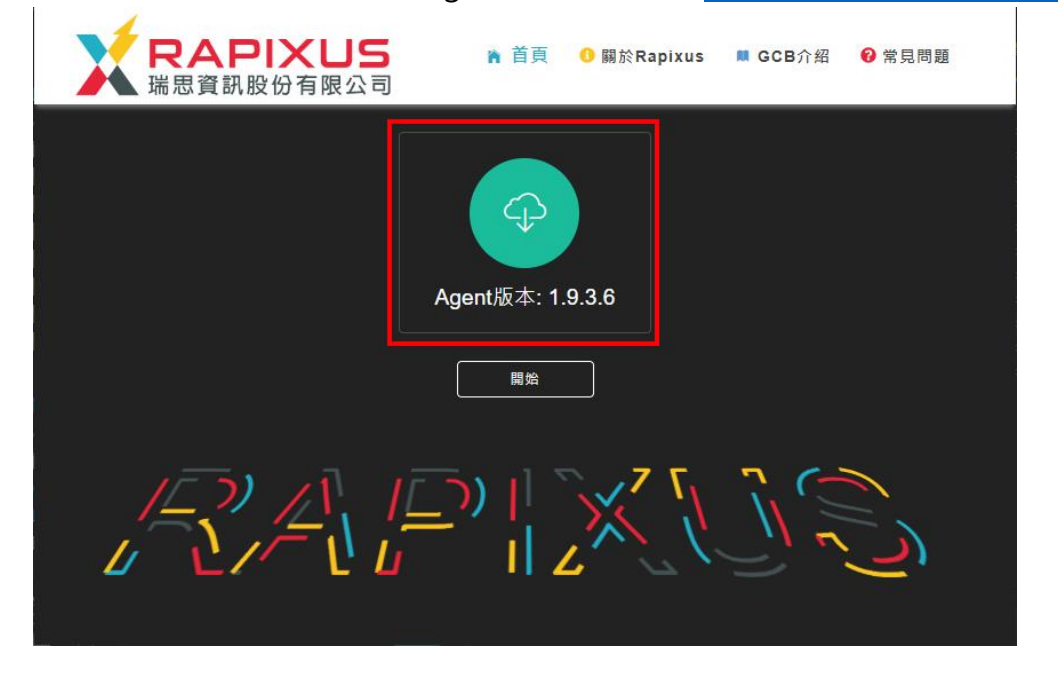

一、請至系統首頁點選圖示下載 agent,系統網址:https://vans.ccu.edu.tw/

二、找到檔案存放目錄,以滑鼠左鍵點選2下執行安裝。
用戶端程式命名方式為「rapixengine+版本.exe」,以112年1月時使用
1.9.3.6版本為例,檔名為「rapixengine1.9.3.6.exe」

|                          | • |                     |      |
|--------------------------|---|---------------------|------|
| 名稱                       |   | 修改日期                | 類型   |
| (合于(1)                   |   |                     |      |
|                          |   |                     |      |
| 🏌 rapixengine1.9.3.6.exe |   | 2023/01/05 下午 02:06 | 應用程式 |
|                          |   |                     |      |

三、如出現以下畫面,請點選【是】:

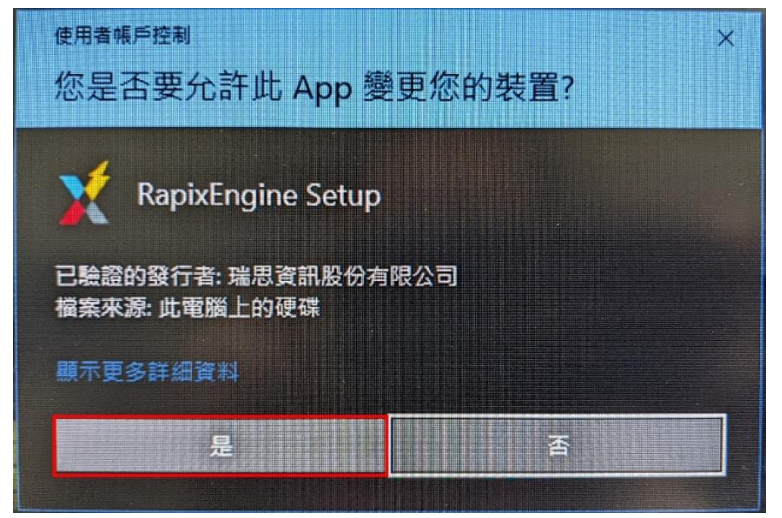

四、成功啟動安裝時,出現以下畫面,成功安裝後此畫面自動關閉:

| 💢 Setup - RapixEngine 🦳 —                                                                 |      | ×     |
|-------------------------------------------------------------------------------------------|------|-------|
| Installing<br>Please wait while Setup installs RapixEngine on your computer.              |      |       |
| Extracting files<br>C:\\WS12R2\DomainSysvol\GPO\Machine\microsoft\windows nt\Audit\audit. | .csv |       |
|                                                                                           |      |       |
|                                                                                           |      |       |
|                                                                                           | Ca   | ancel |

五、成功安裝 agent 後,可從「啟動→設定→應用程式→應用程式與功能」找 到該程式,步驟如下:

| D | 文件           |
|---|--------------|
|   | 圖片           |
| ŝ | 設定           |
| Φ | 電源           |
|   | 𝒫 在此輸入要搜尋的內容 |

1. 點選左下角 Windows 圖示→設定

2. 點選「應用程式」

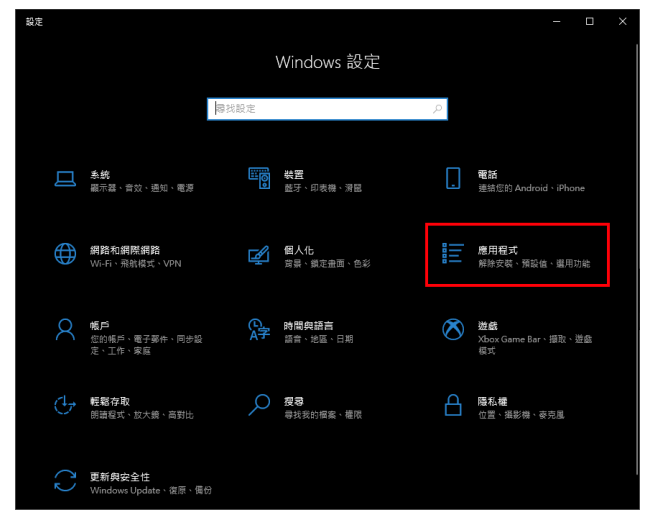

3. 從應用程式與功能頁面,可找到 RapixEngine1.8.9.5 程式,即代表安 裝成功。

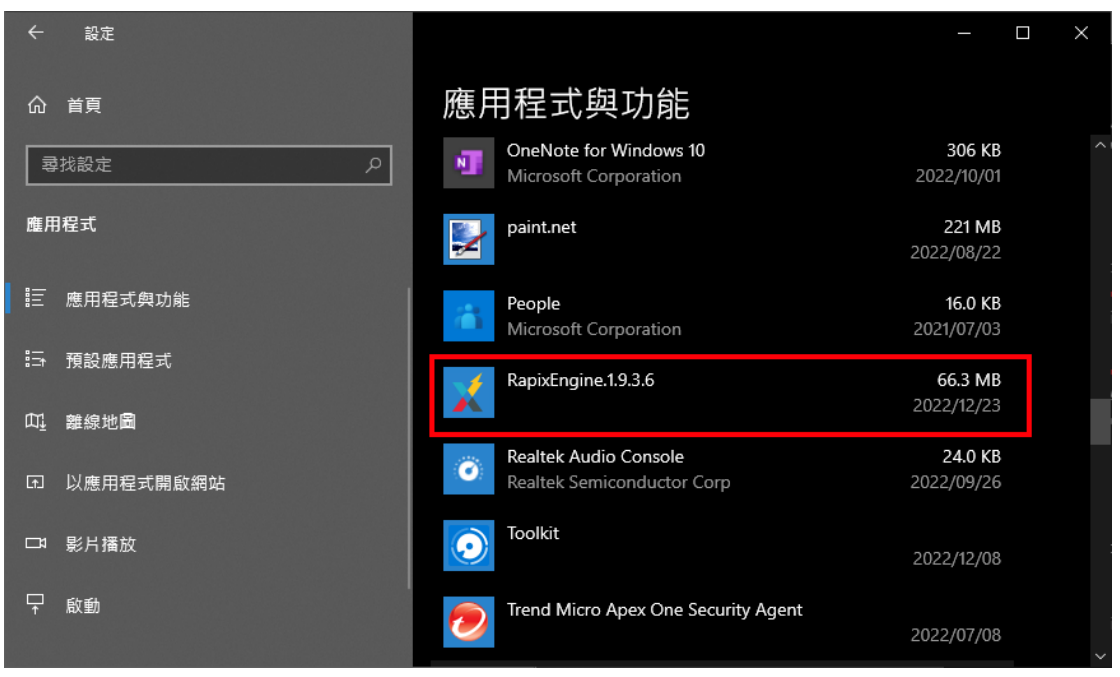